# Preauthorization Check Tool

Quick Reference Guide (QRG)

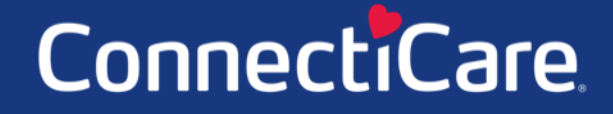

COARCE

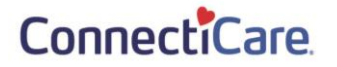

This Quick Reference Guide (QRG) will provide an overview of the Preauthorization Check Tool on the Provider Portal.

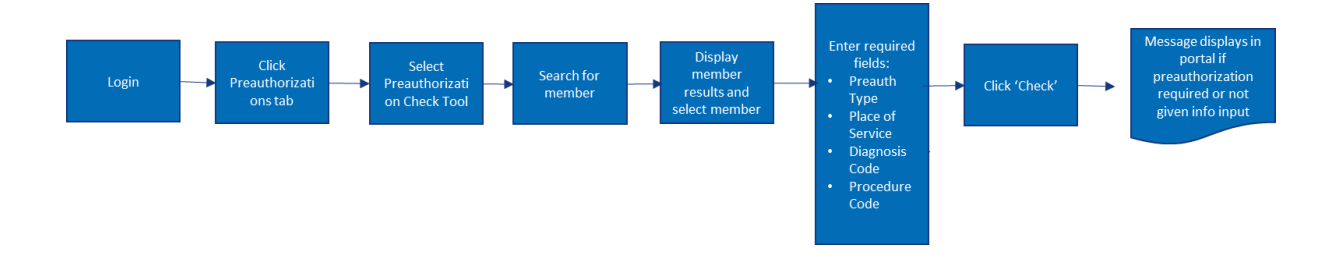

A Preauthorization Check will tell vou if the member requires a preauthorization for the selected Diagnosis Code and Procedure Code BEFORE creating a preauthorization.

Let us look at the steps in detail for the Preauthorization Check Tool process.

Purpose: Check if a Preauthorization is required for a member for the selected Diagnosis and Procedure Code.

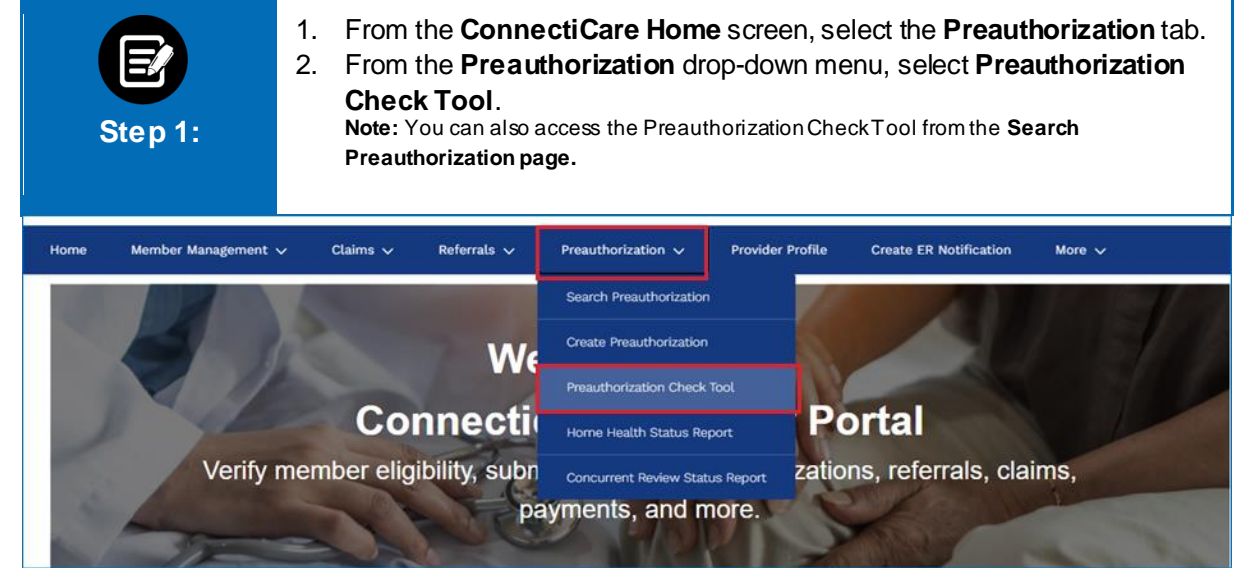

| Step 2:                               | <ul> <li>The Preauthorization Check Tool screen displays.</li> <li>1. In the Search By field, select Member Name or Member ID from the drop-down menu.<br/>Note: For this example, we will use Member ID.</li> </ul> |
|---------------------------------------|----------------------------------------------------------------------------------------------------|
|                                       | Preauthorization Check Tool                                                                                                    |
|                                       | Before you begin, please be sure that the service you are requesting is not managed by<br>one of our partners. Check the <b>Provider Manual</b> for the most up to date information.                                 |
|                                       | Emergency services do not require a preauthorization.                                                                                                    |
| Search By *                           |                                                                                                    |
| Member ID                             |                                                                                                    |
| Member Name<br><mark>Member ID</mark> |                                                                                                    |
| Sear                                  | ch                                                                                                    |

| Step 3: | <ol> <li>Select Member ID from the drop-down menu in the Search By field.</li> <li>Enter the Member ID.</li> <li>Click Search.</li> </ol>                                                                                                  |
|---------|----------------------------------------------------------------------------------------------------|
|         | Preauthorization Check Tool                                                                                                    |
|         | Before you begin, please be sure that the service you are requesting is not managed by one of our partners. Check the <u>Provider Manual</u> for the most up to date information.<br>Emergency services do not require a preauthorization. |
|         |                                                                                                    |
|         | Search By * Member ID                                                                                                    |
|         | Member ID *                                                                                                    |
|         | Search                                                                                                    |

| Ste   | ep 4:              | 1. Tr<br>No  | ne search res<br>te: You can us | sults display<br>• Filter By to na | . Selec       | ct the req    | uired r<br>arch resu | nember.<br>Ilts. |                   |
|-------|--------------------|--------------|---------------------------------|------------------------------------|---------------|---------------|----------------------|------------------|-------------------|
| Filte | r By ⊕<br>Q        |              |                                 |                                    |               |               |                      |                  |                   |
|       | Member ID          | Member Name  | Coverage Start Date             | Coverage End Date                  | Status        | Date of Birth | Gender               | Coverage Type    | Product Type      |
| ۲     | K1000124801        | Davis, John  | 11/01/2020                      | 12/31/9999                         | Active        | 02/07/1987    | Female               | Medical          | НМО               |
| C     | K1000124801        | Davis, John  | 11/01/2019                      | 10/31/2020                         | Inactive      | 02/07/1987    | Female               | Medical          | HMO               |
| Tota  | Il Records: 2      | Preauthoriza | ation Type *                    | ✓ PI                               | ace of Servic | e *           |                      | ~                | < Showing 1 - 2 > |
|       | Q Diagnosis Code   |              |                                 |                                    |               |               |                      |                  |                   |
|       | Q Procedure Code * |              |                                 |                                    |               |               |                      |                  |                   |

|            | Member ID   | Member Name | Coverage Start Date | Coverage End Date | Status        | Date of Birth | Gender | Coverage Type | Product Type |
|------------|-------------|-------------|---------------------|-------------------|---------------|---------------|--------|---------------|--------------|
| ۲          | K1000124801 | Davis, John | 11/01/2020          | 12/31/9999        | Active        | 02/07/1987    | Female | Medical       | НМО          |
| $\bigcirc$ | K1000124801 | Davis, John | 11/01/2019          | 10/31/2020        | Inactive      | 02/07/1987    | Female | Medical       | НМО          |
|            |             | Preauthoriz | ation Type *        | V PI              | ace of Servic | e *           |        | ~             |              |
|            |             |             |                     |                   |               |               |        |               |              |

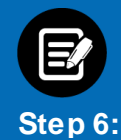

1. Select the appropriate option from the **Place of Service** drop-down. **Note:** The options will vary depending on whether you have selected Inpatient or Outpatient in the **Preauthorization Type** drop-down.

|         | Member ID   | Member Name              | Coverage Start Date | Coverage End Date | Status                           | Date of Birth                  | Gender         | Coverage Type | Product Type      |
|---------|-------------|--------------------------|---------------------|-------------------|----------------------------------|--------------------------------|----------------|---------------|-------------------|
| ۲       | K1000124801 | Davis, John              | 11/01/2020          | 12/31/9999        | Active                           | 02/07/1987                     | Female         | Medical       | нмо               |
| 0       | K1000124801 | Davis, John              | 11/01/2019          | 10/31/2020        | Inactive                         | 02/07/1987                     | Female         | Medical       | HMO               |
| Total I | Records: 2  |                          |                     |                   |                                  |                                |                |               | < Showing 1 - 2 > |
|         |             | Preauthoriz<br>Inpatient | ation Type *        | ~                 | Place of Servic                  | e *                            |                | ~             |                   |
|         |             | Q Diagnosis Code *       |                     |                   | 21 - Inpatient<br>31 - Skilled N | t Hospital<br>lursing Facility |                |               |                   |
|         |             | Q Procedure Code *       |                     |                   | 61 - Comprei                     | hensive Inpatient              | Rehabilitation | Facility      |                   |
|         |             |                          |                     |                   |                                  |                                |                |               |                   |

| St | ep 7:       | 1. (<br>N                              | Click <b>Diagno</b><br>Iote: Diagnosis | <b>sis Code</b> .<br>Code is optiona | ıl.                            |                 |        |               |              |
|----|-------------|----------------------------------------|----------------------------------------|--------------------------------------|--------------------------------|-----------------|--------|---------------|--------------|
|    | Member ID   | Member Name                            | Coverage Start Date                    | Coverage End Date                    | Status                         | Date of Birth   | Gender | Coverage Type | Product Type |
| ۲  | K1000124801 | Davis, John                            | 11/01/2020                             | 12/31/9999                           | Active                         | 02/07/1987      | Female | Medical       | HMO          |
| 0  | K1000124801 | Davis, John                            | 11/01/2019                             | 10/31/2020                           | Inactive                       | 02/07/1987      | Female | Medical       | HMO          |
|    |             | Preauthorizi<br>Inpatient<br>Q Diagnos | ation Type *                           | ✓ 21                                 | ace of Servic<br>- Inpatient H | e *<br>lospital |        | ~             |              |
|    |             | Q Procedu                              | tre Code *                             | k                                    |                                |                 |        | 4             |              |

| Step 8:              | <ol> <li>The Diagnosis Information dialog box displays.</li> <li>In the Diagnosis Code/Description field, enter a few characters of the required Diagnosis Code or Description.</li> <li>Click Search.<br/>Note: You can use Filter By to narrow down the search results.</li> <li>Select the applicable Diagnosis Code from the search results.</li> <li>Click OK.</li> </ol> |
|----------------------|----------------------------------------------------------------------------------------------------|
|                      | Preauthorization Check Tool                                                                                                    |
| Diagnos              | Information                                                                                                    |
| Diagno<br>Ao4<br>Res | Code/Description *                                                                                                    |
| Filter By            | Q                                                                                                    |
|                      | gnosis Code Code Description                                                                                                    |
| ۲                    | 4 Other bacterial infections                                                                                                    |
| 0                    | 40 Enteropathogenic Escherichia coli infection                                                                                                    |
| Filter By ©          | 41 Enterotoxigenic Escherichia coli infection                                                                                                    |
|                      | 43 Enterohemorrhagic Escherichia coli infection                                                                                                    |

| St     | ep 9:       | 1. (<br>N                | Click <b>Proced</b><br>Iote: Procedure         | <b>ure Code</b> .<br>Code isrequir | ed.                                 |                 |        |               |                   |
|--------|-------------|--------------------------|------------------------------------------------|------------------------------------|-------------------------------------|-----------------|--------|---------------|-------------------|
| Filter | By ©<br>Q   |                          |                                                |                                    |                                     |                 |        |               |                   |
|        | Member ID   | Member Name              | Coverage Start Date                            | Coverage End Date                  | Status                              | Date of Birth   | Gender | Coverage Type | Product Type      |
| ۲      | K1000124801 | Davis, John              | 11/01/2020                                     | 12/31/9999                         | Active                              | 02/07/1987      | Female | Medical       | HMO               |
| 0      | K1000124801 | Davis, John              | 11/01/2019                                     | 10/31/2020                         | Inactive                            | 02/07/1987      | Female | Medical       | HMO               |
| Total  | Records: 2  |                          |                                                |                                    |                                     |                 |        |               | < Showing 1 - 2 > |
|        |             | Preauthoriz<br>Inpatient | ation Type *                                   | ~ 2                                | Place of Servic<br>21 - Inpatient H | e *<br>lospital |        | ~             |                   |
|        |             | Q Diagnos<br>A04 Othe    | is Code *<br>r bacterial intestinal infections | 5                                  |                                     |                 |        | -             |                   |
|        |             | Q Procedu                | ire Code *                                     |                                    |                                     |                 |        | 1             |                   |
|        |             | Reset                    | t Check                                        |                                    |                                     |                 |        |               |                   |

| Step 10:                                  | <ol> <li>The Procedure Code Information dialog box displays.</li> <li>In the Procedure Code/Description field, enter a few characters of the required Procedure Code or Description.</li> <li>Click Search.</li> <li>The search results for the Procedure Code display.<br/>Note: You can use Filter By to narrow down the search results.</li> <li>Select the applicable Procedure Code from the search results.</li> <li>Click Ok.</li> </ol> |
|-------------------------------------------|----------------------------------------------------------------------------------------------------|
|                                           | Preauthorization Check Lool                                                                                                    |
| Procedu                                   | re Code Information                                                                                                    |
|                                           |                                                                                                    |
| Procedu<br>S5170                          | ure Code/Description                                                                                                    |
| Res                                       | et Search                                                                                                    |
| Filter By                                 | ©<br>Q                                                                                                    |
|                                           | Diagnosis Code Code Description                                                                                                    |
| •                                         | S5170 Home delivered meals, including preparation; per meal                                                                                                    |
| Total Re                                  | ecords: 1 < Showing 1-1 >                                                                                                    |
| Filter By 0<br>Mem.<br>() K100u124601 Dav | Cancel OK<br>oduct Type<br>Is, Jonn 11/01/2020 12/31/9999 Active 02/07/1967 Female Medical mM0                                                                                                    |

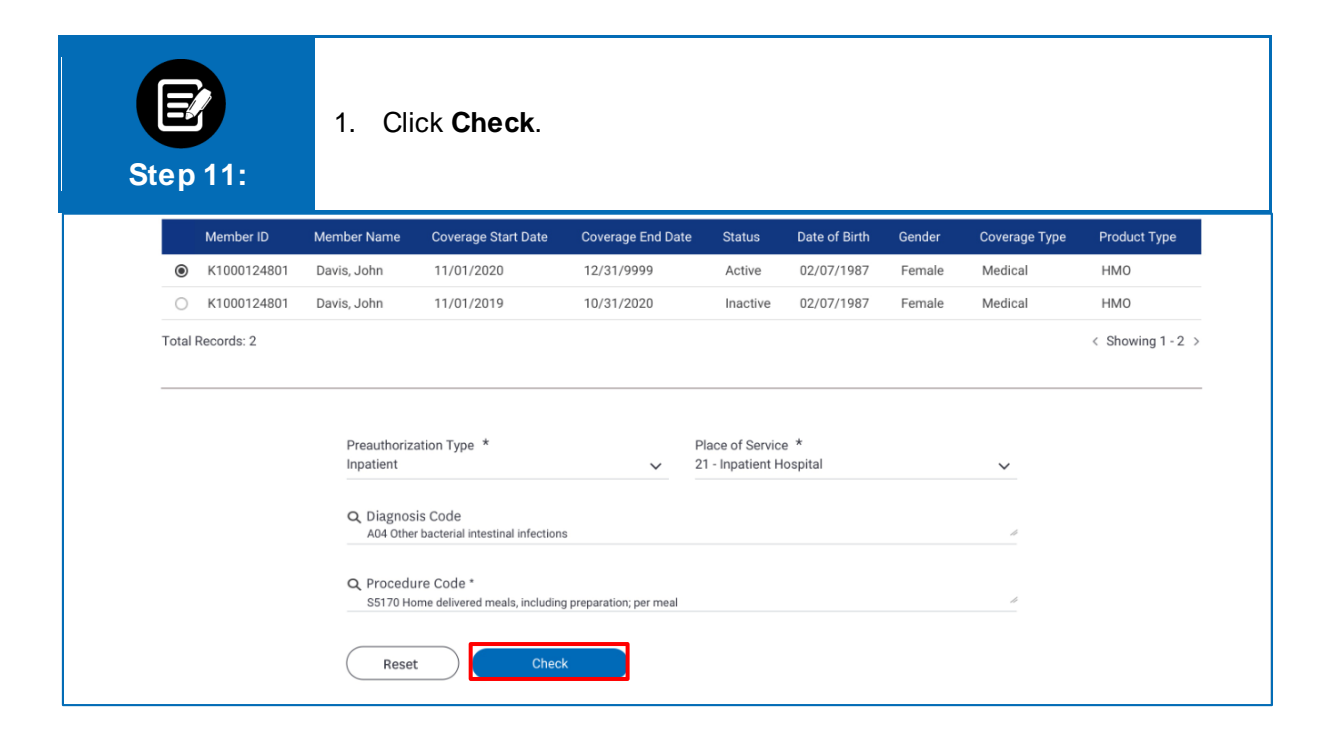

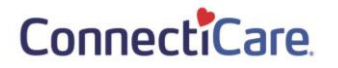

#### **Preauthorization Required**

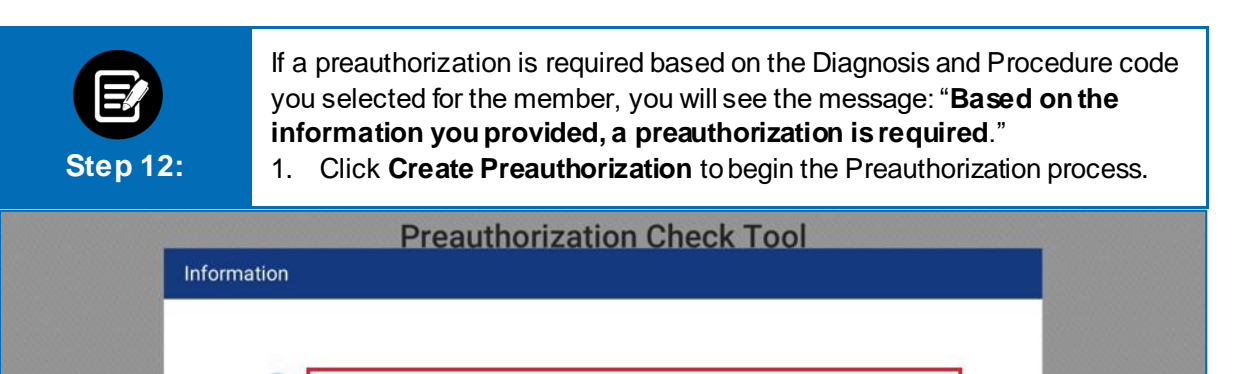

Based on the information you provided, a preauthorization is required.

Go Back

#### **Preauthorization Not Required**

If Preauthorization is not required, you will see the message: **"Based on the information you provided, a preauthorization is not required**." 1. Click **Go back.** 

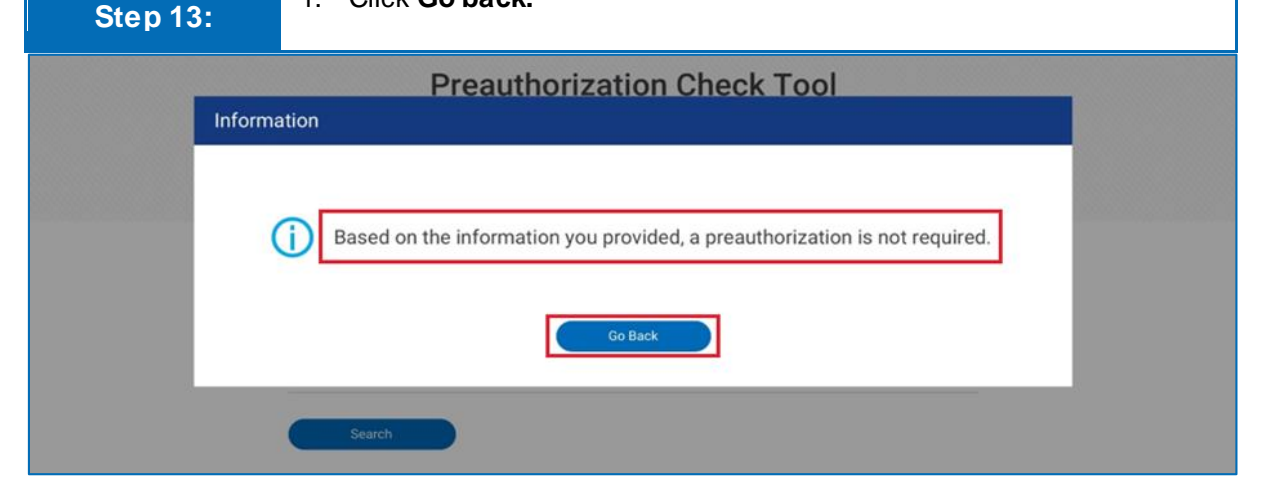

# Thank You

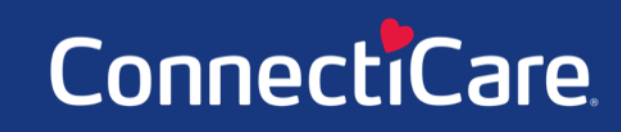